# **PATRONUM**

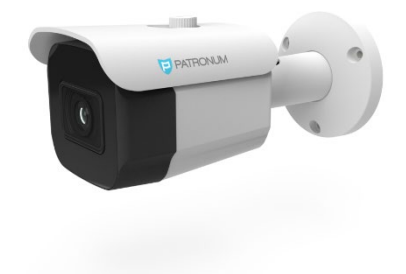

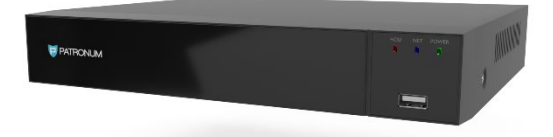

# APLIKACE BITVISION IP KAMERY / REKORDÉRDY Verze: 1.0

## Nastavení a registrace

V hlavním rozhraní (webový portál) klikněte na "Konfigurace → Nastavení Sítě → Rozšířené nastavení → P2P" DDNS FTP SMTP P2P Cloud Další

### BitVision

#### Krok 1:

Pro váš mobilní telefon prosím naskenujte QR kód, jak je znázorněno na obrázku. Stáhněte a nainstalujte aplikaci "BITVISION" ve svém mobilním telefonu. Můžete se také přihlásit na oficiální webové stránky "BITVISION" <u>www.BITVISION.app</u> nebo v úložišti aplikací, kde si přímo stáhnete a nainstalujete aplikaci.

Adresa pro stahování aplikací Android: https://play.google.com/store/apps/details?id=com.gzch.lsplat.bitdog

Adresa pro stahování aplikací pro systém iOS: <u>https://apps.apple.com/cn/app/bitvision/id1419463554</u>

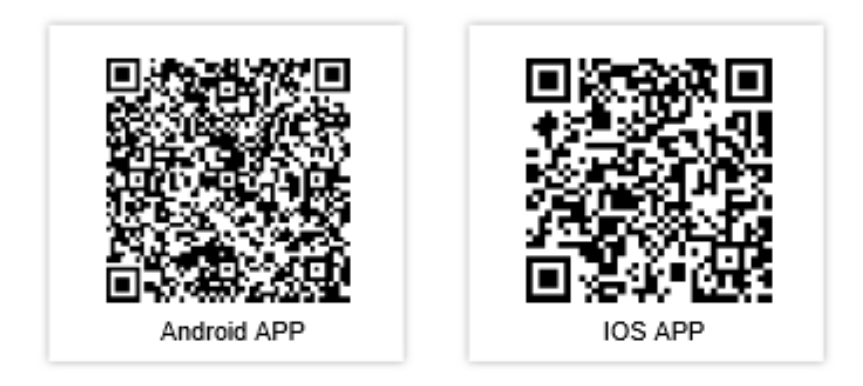

Mobilní klient v současné době podporuje pouze systémy iOS a Android. Uživatelé iOS mohou aplikaci stáhnout přímo v App Store. Po instalaci spusťte "BITVISION" a zaregistrujte si účet podle pokynů k rozhraní.

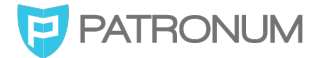

# Přidání zařízení

#### Krok 1:

Ujistěte se, že IP kamera je připojena k internetu, P2P je zapnutý a je online.

#### Krok 2:

Nastavení telefonní síť a připojte telefon k bezdrátové síti.

#### Krok 3:

Registrujte /Přihlaste se do mobilního klienta, jak je znázorněna na obrázku.

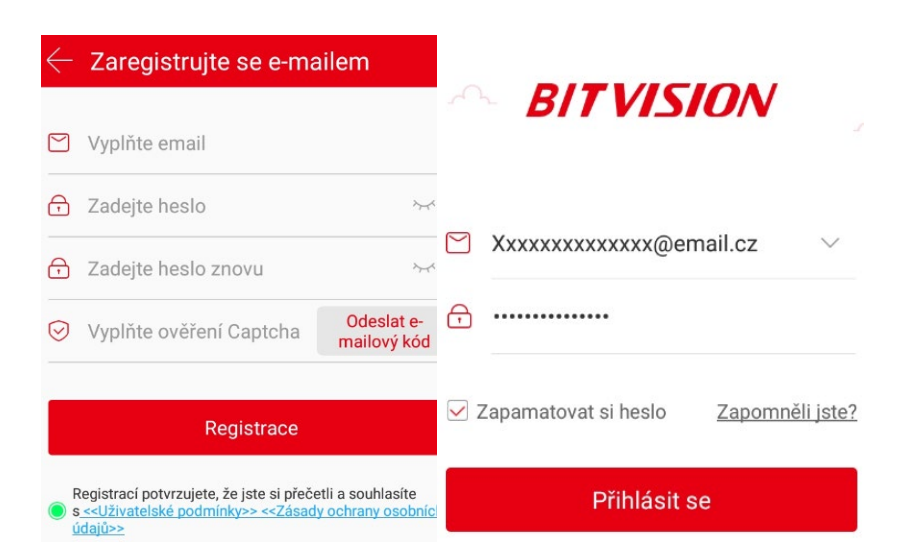

#### Krok 4:

Klikněte na "Zařízení"  $\rightarrow$  Správa zařízení  $\rightarrow$  přidat zařízení (kameru)  $\stackrel{\bullet}{\longrightarrow} \rightarrow$  Přidat

zařízení P → Přidat SN → naskenujte kód QR na zařízení. Telefon automaticky rozpozná kód QR, zadá uživatelské jméno a heslo IP kamery.

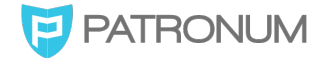

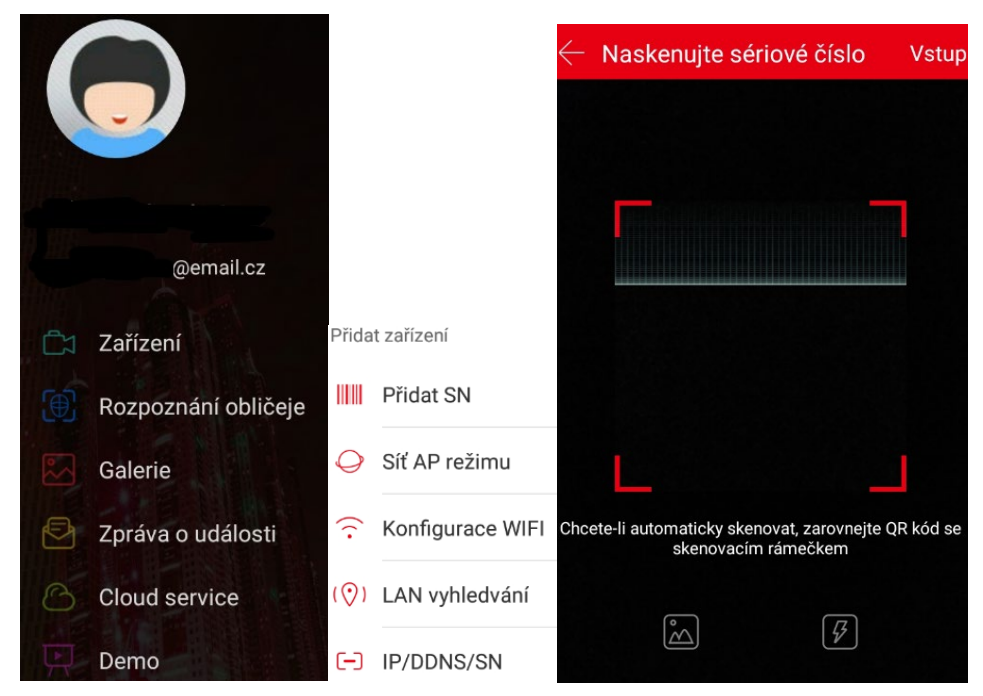

#### Krok 5:

Pokud se QR kód nenačte zadejte ručně → Vstup → zadání SN → Hotovo → Uživatelské jméno a heslo (z webového portálu) → Captcha (naleznete na štítku kamery /rekordéru, nebo krabici) → Odesláno → Pojmenujte zařízení → Vyberte skupinu, kam bude patřit → Hotovo.

| Přidat zařízení                          | $\leftarrow$ Přidat nastav      |
|------------------------------------------|---------------------------------|
|                                          | * Vše následující lze přizpůsob |
| 014                                      | méno zařízení                   |
| ím vyplňte uživatelské jméno zařízení Sk | upina                           |
| min                                      | Vyberte skupi                   |
| sim vyplňte heslo zařizení<br>••••••     | devices                         |
| tcha Sha                                 | are devices                     |
| ••                                       | Správa zaříze                   |
| ~                                        | My devices                      |
| Odesláno                                 | kam1                            |

#### Krok 6:

V rozhraní náhledu můžete zvolit režim náhledu na více obrazovkách, jak je znázorněno na obrázku.

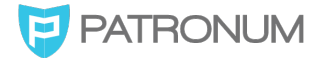

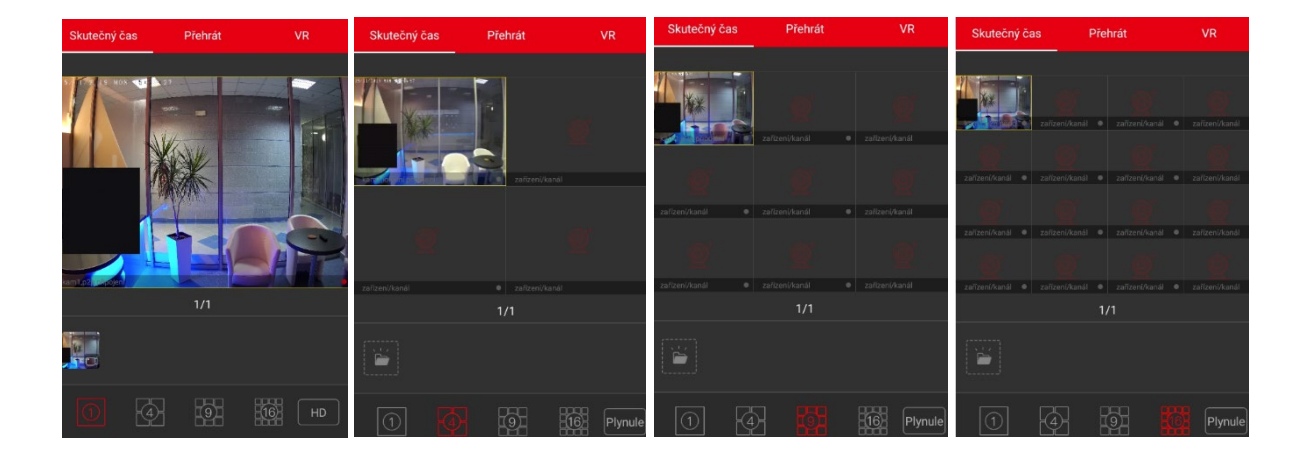

#### Krok 7:

V okně náhledu klikněte na ikonu kamery v okně, → zvolte kanál přehrávání zařízení v seznamu zařízení → Hotovo

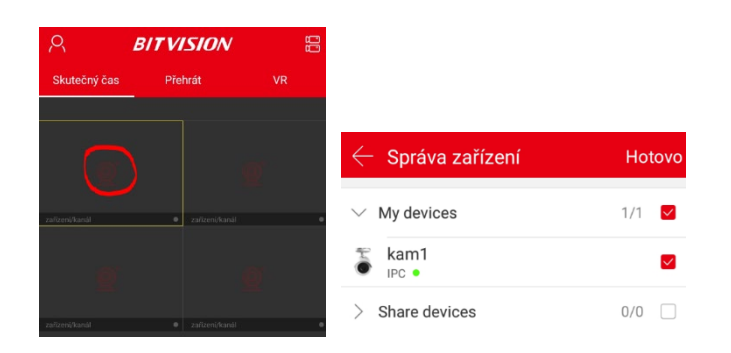

Přehrávání v aplikací BITVISION se používá k přehrávání snímků zaznamenaných na kartě IP kamery, kartě SD a nahraných na pevný disk NVR.

#### Krok 8:

V přehrávacím rozhraní kromě režimu náhledu můžete provádět také např. zachycení videa, nastavení zvuku a další operace.

| <b></b> ) | <u>ا</u> ک  | ୦୦୦     | ×      | 00<br>0X   |
|-----------|-------------|---------|--------|------------|
| Video     | Snímek obra | PTZ/UTC | Zavřít | Zavřít vše |

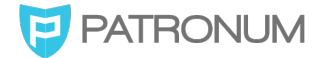